Linux Mint Grusha Edition (далі по тексту MintGRE) — оснований на дистрибутиві операційної системи Linux Mint<sup>1</sup>. Основна мета автора — створення інсталяційного диску ОС Linux, в який вже включено розширений набір якісних програм, налаштовано локалізацію (переклад на українську та, у разі відсутності перекладу для даної програми, на російську мову). Включено більшість відео- та аудіокодеків. Включено три розкладки клавіатури: рос., укр., англ. Налаштовано переключення розкладок клавіатури по Ctrl+Shift, тощо.

Ціль — максимально "дружній" Linux для людини, яка ніколи не мала справи з цією операційною системою.

Повний список змін та доповнень див. детальніше в додатку 1.

## Інструкція

Пароль — слово "grusha" без лапок.

Розмір розділу підкачки вибираємо в два рази більшим за розмір оперативної пам'яті комп'ютера.

В якості кореневої файлової системи рекомендуємо reiserfs.

<sup>1</sup> Linux Mint побудовано на основі Ubuntu Linux, який в свою чергу оснований на Linux Debian.

## 1 Завантаження з диску.

Встановіть диск в DVD привід. Якщо у вас дистрибутив на Flash-карті — приєднайте флеш-накопичувач до USB. Виберіть в BIOS завантаження з DVD чи Flash накопичувача.

(Як це зробити — дивіться індивідуально, в залежності, який у вас комп'ютер. Якщо хтось може написати більш-менш універсальну інструкцію чи бачив,що це десь вже описано в інтернеті — повідомте про це автору на e-mail: <u>contact@grusha.org.ua</u>.)

Після завантаження з'явиться наступне запрошення:

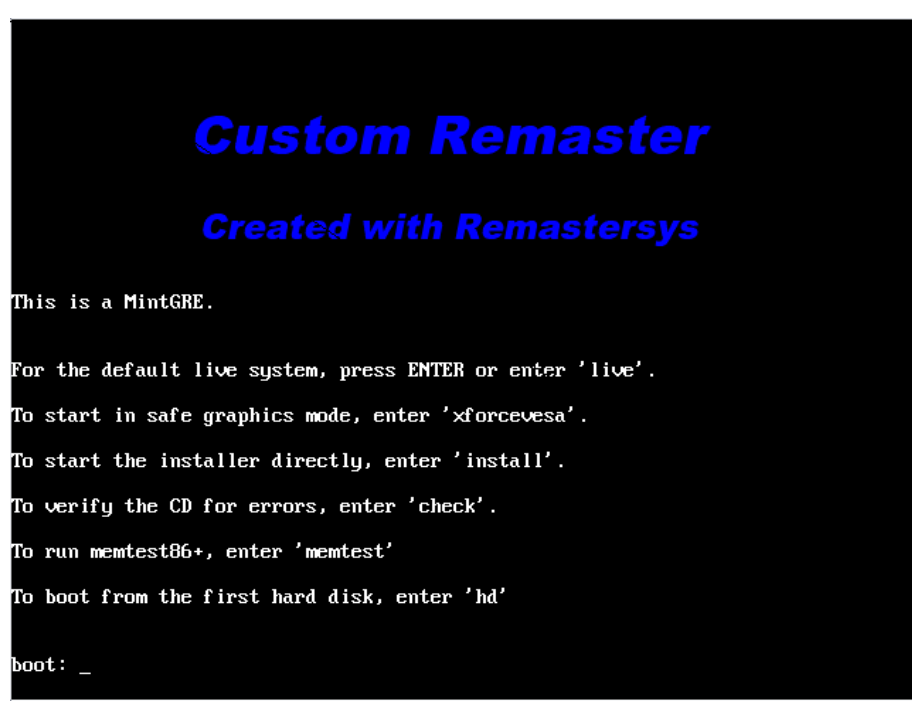

Щоб продовжити роботу, треба написати на англійській мові одну із запропонованих команд та натиснути *Enter*:

*live* — щоб спробувати повноцінну роботу системи **без встановлення** і не вносячи **жодних змін** в роботу вашого комп'ютера.

*check* — для перевірки диску на пошкодження (майже не актуально в разі використання Flash).

*install* — для переходу до встановлення готової системи на жорсткий диск.

## 1.1 Режим Live

Набравши без лапок "live" та натиснувши Enter, переходимо до завантаження повнофункціональної системи з CD.

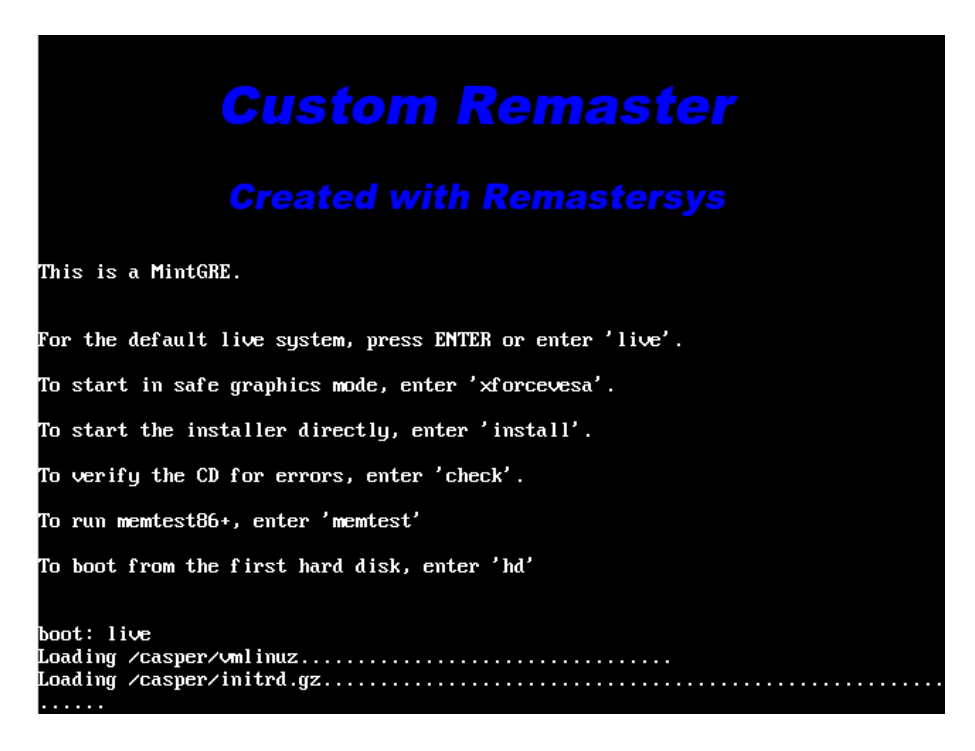

Після завершення завантаження з'явиться вікно із запитом паролю.

Пароль — слово "grusha" без лапок. Вводиться в біле віконечко навпроти напису **Password**. Замість букв відображаються великі точки, щоб не можна було піддивитися пароль сторонньому спостерігачеві. Натискаємо Enter і потрапляємо в повноцінну робочу систему. Точнісінько таку, яка буде після встановлення на жорсткий диск.

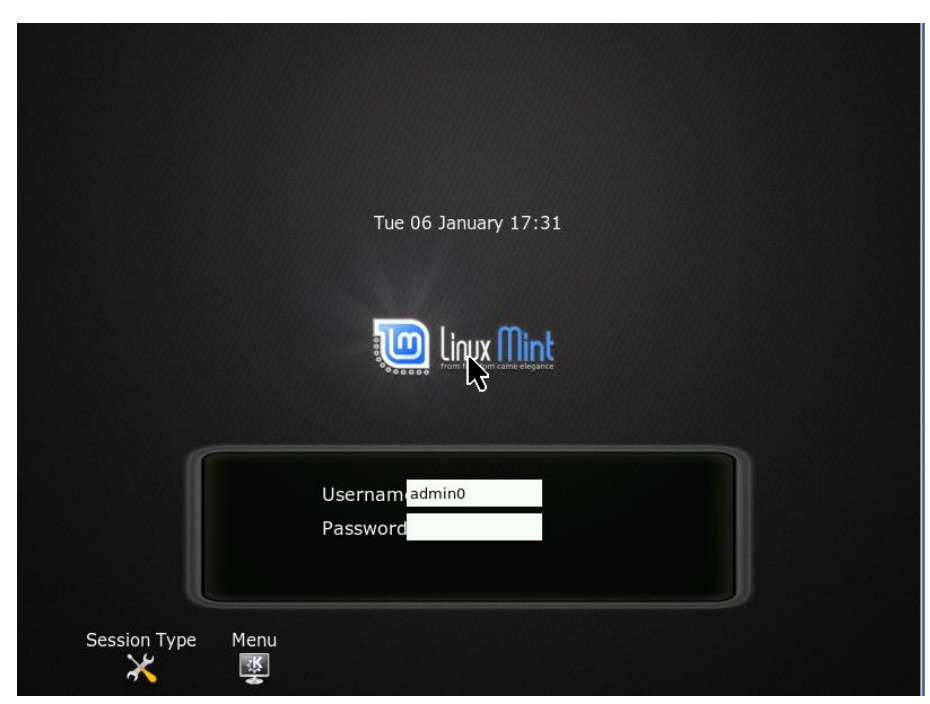

## 1.2 Встановлення

Набравши без лапок "install" та натиснувши Enter, переходимо до встановлення системи на жорсткий диск вашого комп'ютера.

В першому вікні вибираємо українську мову.

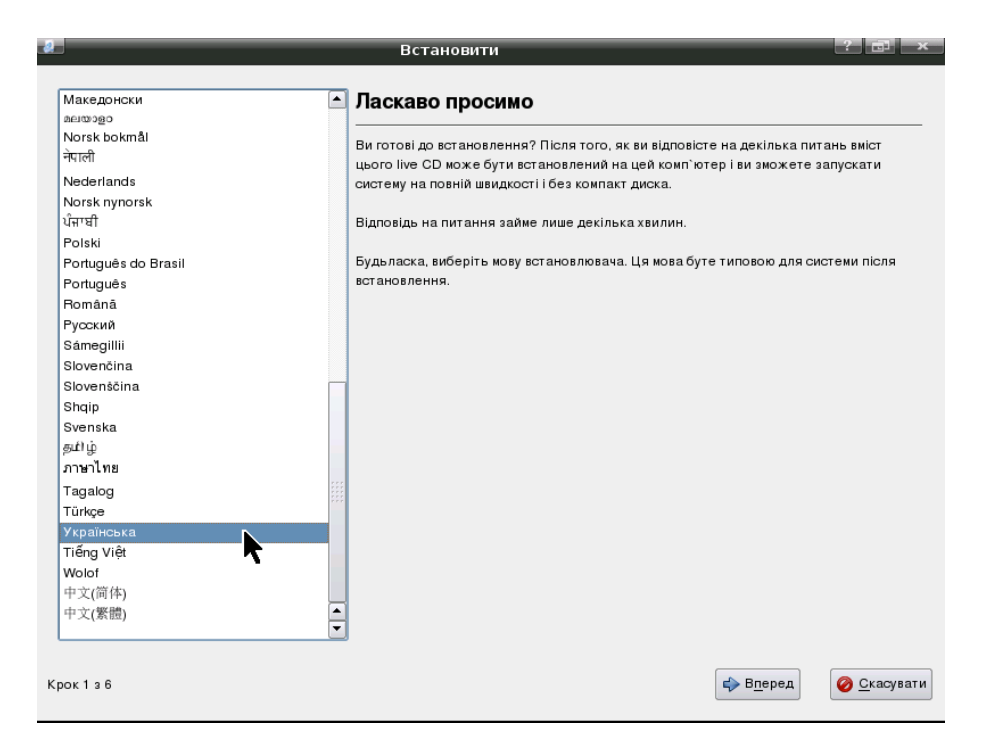

В другому вікні вибираємо часовий пояс та місцезнаходження.

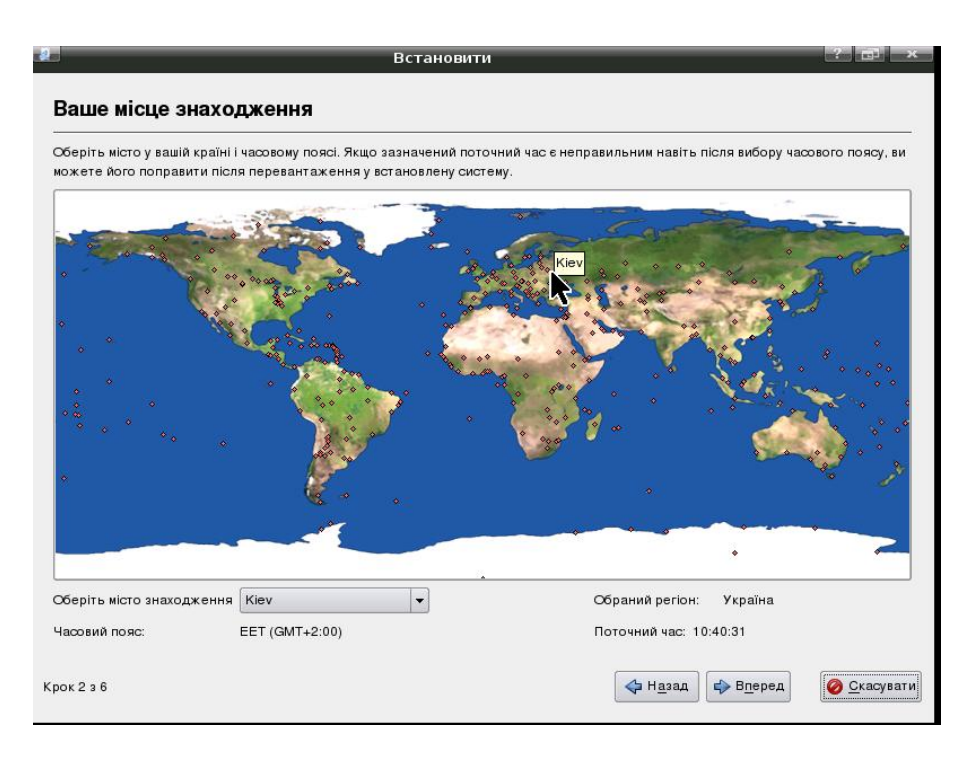

На третьому кроці вибираємо **українську** розкладку клавіатури та її варіант **Ukraine-Winkeys**.

|                                 | Встановити                          |                               |
|---------------------------------|-------------------------------------|-------------------------------|
| D                               |                                     |                               |
| Розкладка клавіатури            | l                                   |                               |
| Яка розкладка найбільш підходит | ь до вашої клавіатури?              |                               |
| Romania                         | Ukraine                             |                               |
| Russia                          | Ukraine - Phonetic                  |                               |
| Serbia                          | Ukraine - Standard RSTU             |                               |
| Slovakia                        | Ukraine - Standard RSTU on Russia   | 1 layout                      |
| Slovenia                        | Ukraine - Typewriter                |                               |
| South Africa                    | Ukraine - Unicode                   |                               |
| Spain                           | Ukraine - Winkeys                   | N                             |
| Sri Lanka                       |                                     |                               |
| Sweden                          |                                     | •                             |
| Switzerland                     |                                     |                               |
| Syria                           |                                     |                               |
| Tajikistan                      |                                     |                               |
| Thailand                        |                                     |                               |
| Turkey                          |                                     |                               |
| USA                             |                                     |                               |
| Ukraine                         |                                     |                               |
| United Kingdom                  |                                     |                               |
| Uzbekistan                      |                                     |                               |
| Vietnam                         |                                     |                               |
|                                 | <b>v</b>                            |                               |
|                                 |                                     |                               |
| цеску нели инжете переврит      | nouly nout posteriously interaction |                               |
|                                 |                                     |                               |
|                                 |                                     |                               |
|                                 |                                     | Bronon Okaning                |
| JOK 3 3 6                       |                                     | <u>Бперед</u> <u>Скасуват</u> |

Далі йде дуже важливий етап — розбивка диску на частини — розділи. Якщо у вас на вінчестері відсутня важлива інформація, і ви готові відформатувати увесь диск, то вибирайте "За допомогою — використати ввесь диск". В іншому разі вибираємо "Вручну".

| іким чином бажаєте поділити .                                                                                                    | жорсткий диск?                          |                         |
|----------------------------------------------------------------------------------------------------|-----------------------------------------|-------------------------|
| Guided - resize SCSI3 (0,0,                                                                                                    | 0), розділ #1 (sda) and use freed space |                         |
| New partition size:                                                                                                    | Ubuntu 8.04.1 (8.04)<br>50% (7.2 GB)    | Kubuntu<br>50% (7.2 GB) |
| ) 3 допомогою - використат                                                                                                    | и весь диск                             |                         |
| SCSI3 (0.0.0) (sda) - 16.                                                                                                    | .1 GB VMware, VMware Virtual S          |                         |
| <b>O</b> = = = = (= = = / (= = = / (= = = / (= = = / (= = = / (= = / (= / (= = / (= = / (= / (= = / (= / (= = / (= / (= = / (= / ()))))))))) |                                         |                         |
| Вручну                                                                                                    |                                         |                         |
| Вручну                                                                                                    |                                         |                         |
| Вручну                                                                                                    |                                         |                         |
| Вручну                                                                                                    |                                         |                         |
| Вручну                                                                                                    |                                         |                         |

Для нормальної роботи OC Linux необхідно мінімум два розділи. Перший — **розділ підкачки (SWAP)**. Те, що у Віндоус називається **файлом підкачки**, в Лінуксі винесено окремим розділом диску. Таке рішення поліпшує швидкодію системи. Файл є частиною файлової системи диску, тому швидкість роботи з ним залежить від заповненості диску. Ви, напевно, помічали, що коли на диску С:\ мало місця, то Віндовс починає жахливо гальмувати. Також файл може сильно фрагментуватися. Область підкачки Лінукс на окремому розділі позбавлена від цих недоліків.

|                               |                  |             | Встановит | ги            |         | ? 🖬  |
|-------------------------------|------------------|-------------|-----------|---------------|---------|------|
| іідготува                     | ання поділ       | ів          |           |               |         |      |
| sda1                          |                  |             |           |               |         | sda5 |
| Device                        | Туре             | Mount point | Format?   | Size          | Used    |      |
| lev/sda                       |                  |             |           |               |         |      |
| dev/sda1                      | reiserfs         | /           | ×         | 15381 MB      | 3500 MB |      |
| dev/sda5                      | swap             |             |           | 723 MB        | 0 MB    |      |
|                               |                  |             |           |               |         |      |
| New partition<br>Відмінити зм | n table New pa   | ertition    | и розділ  | ete partition |         |      |
| Відмінити зм                  | кіни до розділів |             |           |               |         |      |

Розмір розділу підкачки вибираємо в два рази більшим за розмір оперативної пам'яті комп'ютера. Якщо на комп'ютері 512МБ оперативки, то вибираємо 1ГБ розділу підкачки. В разі, коли оперативної пам'яті 2ГБ і більше, достатньо зробити розділ підкачки такого ж самого розміру.

Другий життєво необхідний розділ — корінь (root), він позначається похилою рискою "*l*". Кореневий розділ — аналог диску "C:" у Віндоус. Тут розміщені всі програмні файли в каталогах /bin та /usr (аналоги Program Files).

Для дистрибутиву MintGRE рекомендовано виділити 10ГБ для кореневого диску. Після встановлення 6ГБ вже буде зайнято програмами, а 4ГБ будуть вільні для ваших документів. За бажанням можна виділити більше дискового простору. Також Linux дозволяє теку /home (аналог Мої Документи) підключити в інший розділ.

Лінукс підтримує більше десятка файлових систем. Розділ підкачки має специфічну файлову систему **swapfs**, яка використовується тільки для розділу підкачки. В якості кореневої файлової системи рекомендуємо reiserfs. Мотивувати цей вибір в даному документі не буду. Єдине, що скажу, — особистий багаторічний досвід використання resierfs засвідчив її надійність та швидкодію. Як на ноутбуках, так і на великих потужних серверах.

Лінукс вільно працює з файловими системами Віндовс — **FAT** та **NTFS**. Але встановлення кореневої системи Linux на **FAT** чи **NTFS** протипоказано. Ці системи розроблялися для операційних систем Майкрософт, і в них не вистачає деякого важливого функціоналу.

Windows-розділи можна підключити так, щоб вони були видимими з-під Лінукса. Для цього вибираємо "Редагувати розділ" і в полі "точка монтування" вибираємо теку, в яку буде підключено файлову систему Windows та її тип (FAT чи NTFS). Поняття диску С чи D в Лінуксі відсутні. Вся файлова система є суцільною і починається з "/". А розділи підключаються в окремі теки, а не в букви дисків. Крім того розрізняються великі та маленькі букви. Наприклад, file.txt, File.txt, FiLe.txt та file.txT — чотири різних файли.

Для FAT чи NTFS дисків можна вибрати будь-яку теку. За умовчанням пропонується /dos. Натомість рекомендуємо вибрати відповідну теку в /mnt. Наприклад /mnt/c, /mnt/d і так далі.

Головне, щоб хрестик навпроти "форматувати" не був поставлений. Інакше інформацію на Віндовс-диску буде втрачено.

На цьому етапі треба ввести ім'я, логін входу та ім'я комп'ютера. В дистрибутиві **MintGRE** діє лише останнє поле - "ім'я комп'ютера". Незважаючи на те, що ви введете, ім'я користувача буде admin0 та пароль grusha. Його можна буде змінити лише після встановлення системи. В наступних версіях планується виправити даний недолік.

| 2 Встановити ? 🗗 🗙                                                     |  |
|------------------------------------------------------------------------|--|
| Хто ви?                                                                |  |
| Baue iws?                                                              |  |
| Vashe Imya                                                             |  |
| Яке ім'я ви хочете використовувати при реєстрації?                     |  |
| imyamoye                                                               |  |
|                                                                        |  |
| Виберіть пароль задля безпеки вашого рахунку.                          |  |
| •••••                                                                  |  |
| Введіть пароль двічі, щоб запобігти механічним помилкам.               |  |
| Яка назва цього комп'ютера?                                            |  |
| imyamoye-desklop                                                       |  |
| Ця назва буде відображатись при відображенні цього компютера в мережі. |  |
|                                                                        |  |
|                                                                        |  |
|                                                                        |  |
|                                                                        |  |
| -                                                                      |  |
| Крок 5 з 6 🕹 Назад 🗇 В                                                 |  |
|                                                                        |  |

І нарешті останній екран. Тут нічого вибирати не треба. Тільки уважно почитати те, що буде зроблено. Доки ви не натиснете "Встановити" жодних змін на вашому комп'ютері зроблено не буде. Особливу увагу раджу звернути на те, які розділи будуть відформатовані. І ще раз пересвідчитися, що важлива інформація залишиться недоторканою.

| Встановити                                                                                                    |              |              | ? 🗊 🗙     |
|----------------------------------------------------------------------------------------------------|--------------|--------------|-----------|
| Готовий до встановлення                                                                                                    |              |              |           |
| Вашу нову операційну систему буде встановлено з наступними параметрами:                                                          |              |              |           |
| Details                                                                                                    |              |              |           |
| Мова: Ukrainian                                                                                                    |              |              |           |
| Мапа клівіатури: Ukraine - Winkeys                                                                                               |              |              |           |
| lw's: Vashe Imya                                                                                                    |              |              |           |
| Назва користувача: imyamoye                                                                                                    |              |              |           |
| Місце знаходження: Europe/Kiev                                                                                                   |              |              |           |
| Помічник міграції:                                                                                                    |              |              |           |
| Якщо ви продовжите, то всі зміни, вказані нижче, будуть записані на диски.<br>Інакше, ви зможете зробити додаткові зміни вручну. |              |              |           |
| ПОПЕРЕДЖЕННЯ: це знищить всі дані як на розділах, які ви вилучили, так і на                                                      |              |              |           |
| розділах, які будуть відформатовані.                                                                                             |              |              |           |
| Наступні розділи будуть відформатовані:                                                                                          |              |              |           |
| розділ #1 пристрою SCSI3 (0,0,0) (sda) як reiserfs                                                                               |              |              |           |
| розділ #5 пристрою SCSI3 (0,0,0) (sda) як swap                                                                                   |              |              |           |
|                                                                                                    |              |              |           |
|                                                                                                    |              |              | Додатково |
| зок 6 з 6                                                                                                    | <ррана назад | 🖋 Встановити | <u> </u>  |

До натиснення "Встановити" завжди можна повернутися назад і щось виправити.

| Встанові                                                     | ти             |                           |              | ? 🗊 →     |
|--------------------------------------------------------------|----------------|---------------------------|--------------|-----------|
| отовий до встановлення                                       |                |                           |              |           |
| Зашу нову операційну систему буде встановлено з наступними г | араметрами:    |                           |              |           |
| Details                                                      |                |                           |              |           |
| Мова: Ukrainian                                              |                |                           |              |           |
| Mana клівіатури: Ukraine - Winkeys                           |                |                           |              |           |
| In's: Vashe Imya                                             |                |                           |              |           |
| Назва користувача: imyamoye                                  |                |                           |              |           |
| Місце знаходження: Europe/Kiev                               |                |                           |              |           |
| Помічник міграції: 🛃 Встановленн                             | я системи      |                           | 7 <b>-</b> × |           |
| Сканування файлів                                            |                |                           |              |           |
|                                                              |                |                           |              |           |
|                                                              | 15%            |                           |              |           |
| Якщо ви продовжите, 1                                        |                |                           |              |           |
| Інакше, ви зможете зро                                       |                |                           |              |           |
|                                                              |                | _                         |              |           |
| попегедження: це знищить во дангяк на розділах, які ви ви    | лучили, гактна | 1                         |              |           |
| розділах, які будутв відформатовані.                         |                |                           |              |           |
| Наступні розділи будуть відформатовані:                      |                |                           |              |           |
| розділ #1 пристрою SCSI3 (0.0.0) (sda) як reiserfs           |                |                           |              |           |
| розділ #5 пристрою SCSI3 (0,0,0) (sda) як swap               |                |                           |              |           |
|                                                              |                |                           |              |           |
|                                                              |                |                           |              |           |
|                                                              |                |                           |              | Полатково |
|                                                              |                |                           |              | додатково |
|                                                              |                |                           |              |           |
| юк 6 з 6                                                     |                | <b>⊲</b> ⇒ Н <u>а</u> зад | 🛷 Встановити | <u> </u>  |
|                                                              |                | _                         |              |           |

Чекаємо, доки буде скопійовано всі файли на жорсткий диск. Це може зайняти годину і більше в залежності від швидкості вашого комп'ютера.

| J                                                                                                    | Встановити                                                                                                    |           |
|----------------------------------------------------------------------------------------------------|----------------------------------------------------------------------------------------------------|-----------|
| отовий до встановл                                                                                   | ення                                                                                                    |           |
| Зашу нову операційну систему бу<br>Details                                                           | де встановлено з наступними параметрами:                                                                        |           |
| Мова: Ukrainian<br>Мапа клівіатури: Ukraine - Winke<br>м'я: Vashe Imya                               | ys                                                                                                    |           |
| Назва користувача: imyamoye                                                                          |                                                                                                    |           |
| Місце знаходження: Europe/Kiev<br>Помічник міграції:                                                 | Встановлення завершено<br>Installation is complete. You need to restart<br>the computer in order to use the new |           |
| Якщо ви продовжите, то всізмін<br>накше, ви зможете зробити дод                                      | и, вка installation.<br>атков<br>Перезавантажити                                                                |           |
| ПОПЕРЕДЖЕННЯ: це знищить і<br>розділах, які будуть відформато                                        | всі да                                                                                                    |           |
| Наступні розділи будуть відфор<br>розділ #1 пристрою SCSI3 (0.0.0<br>розділ #5 пристрою SCSI3 (0.0.0 | матовані:<br>) (sda) як reiserts<br>) (sda) як swap                                                             |           |
|                                                                                                    |                                                                                                    | Додатково |
| ок 6 з 6                                                                                             | 💠 Назад 🔗 Встановити                                                                                            | Окасува   |

Після завершення встановлення комп'ютер попросить витягнути диск та перезавантажитися.